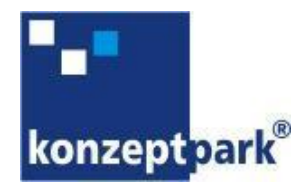

# Installationshandbuch

VAG Nürnberg - Profi-Widget

Version: 0.4 Bearbeitungsstatus: Draft Letztes Bearbeitungsdatum: 29. April 2014

# Änderungsgeschichte

| Version | Datum      | Bearbeiter    | Änderung / Bemerkung                                                                                                    |
|---------|------------|---------------|----------------------------------------------------------------------------------------------------|
| 0.1     | 23.04.2014 | Jens Morneweg | Erstellung des Dokumentes                                                                                                    |
| 0.2     | 23.04.2014 | Jens Morneweg | Allgemeines <ul> <li>Installationsdateien</li> </ul> Installation unter Windows <ul> <li>Systemanforderungen</li> </ul> Strukturerstellung |
| 0.3     | 24.04.2014 | Jens Morneweg | Installation unter Windows <ul> <li>Die Installation</li> <li>Konfiguration</li> <li>Deinstallation</li> </ul>                             |
| 0.4     | 28.04.2014 | Jens Morneweg | Manuelles Bearbeiten des Content                                                                                                    |
|         |            |               |                                                                                                    |

# Ergänzende Dokumente/ Mitgeltende Unterlagen\*

| Titel des Dokuments | Version |
|---------------------|---------|
|                     |         |
|                     |         |
|                     |         |
|                     |         |
|                     |         |
|                     |         |

<sup>\*</sup> In der Tabelle sind alle Dokumente einzutragen, die für dieses Dokument Gültigkeit besitzen, aber im Dokument nicht explizit genannt werden. Einzutragen sind auch alle Dokumente, auf die im nachfolgenden Dokument explizit verwiesen wird.

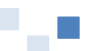

# Inhalt

| 1 | Allge | emeines                                                  | 1 |
|---|-------|----------------------------------------------------------|---|
| 2 | Insta | allation                                                 | 1 |
|   | 2.1   | Systemvoraussetzungen                                    | 1 |
|   | 2.2   | Ablauf der Installation                                  | 1 |
|   | 2.3   | Deinstallation                                           | ) |
| 3 | Kon   | figuration und Einrichtung11                             | L |
|   | 3.1   | Konfiguration des Profi-Widget12                         | L |
|   | 3.1.  | 1 Manuelles Bearbeiten des Content 12                    | 2 |
|   | 3.2   | Einrichtung des automatischen Start des Profi-Widget 13  | 3 |
|   | 3.2.3 | 1 Automatische Benutzeranmeldung 13                      | 3 |
|   | 3.2.3 | Automatischer Start des VAG Profi-Widget Anzeigeprogramm | 5 |
|   |       |                                                          |   |

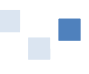

# **1** Allgemeines

Das Installationshandbuch beschreibt die Installation und Konfiguration des Profi-Widget der VAG Nürnberg. Bei dem Profi-Widget handelt es sich um einen Informationsanzeiger zur Fahrgastinformation.

|                                                 | Abfah       | rten a      | m Doku-Zentrum   | VAG     |
|-------------------------------------------------|-------------|-------------|------------------|---------|
|                                                 | Linie       |             | Ziel Abfa        | ahrt in |
|                                                 | Tram        | 9           | Hauptbahnhof 2   | Min.    |
|                                                 | Bus         | 36          | Plärrer 2        | Min.    |
|                                                 | Bus         | 55          | Langwasser Mitte | Min.    |
|                                                 | Bus         | 65          | Mögeldorf 7      | 7 Min.  |
|                                                 | Tram        | 6           | Westfriedhof 8   | 3 Min.  |
|                                                 | Bus         | 65          | Röthenbach S     | ) Min.  |
|                                                 | Tram        | 9           | Hauptbahnhof 10  | ) Min.  |
|                                                 | Bus         | 36          | Plärrer 14       | Min.    |
|                                                 | Tram        | 6           | Westfriedhof 17  | 7 Min.  |
|                                                 | Tram        | 9           | Hauptbahnhof 20  | ) Min.  |
| Sonderinformation (1/1)<br>Störungsmeldungen si | nd ab Frühj | jahr 2014 v | rerfügbar.       |         |

Abbildung 1.1: Fahrgastinformation in dem Profi-Widget

# 2 Installation

Die Installation wird als Installationspaket geliefert, dies enthält alle Module des Profi-Widget.

## 2.1 Systemvoraussetzungen

### Softwareanforderungen

- Microsoft Windows 7 (Service Pack 1)
- Microsoft .NET Framework 4.0

### Hardwareanforderungen

- 2 GHz Multicore-CPU
- Mindestens 2 GB RAM
- Bis zu 10 MB verfügbarer Festplattenplatz für eine Standardinstallation
- Ausgelegt für FULL-HD Auflösung 16:9, Querformat

Für den Betrieb des Profi-Widget ist zwingend ein Internetanschluss erforderlich. Für die Kommunikation wird der Port 80 benötigt.

## 2.2 Ablauf der Installation

Zur Installation des starten Sie das Installationspaket VAG-Profi-Widget.msi, diesen muss als Administrator ausgeführt werden.

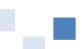

Zunächst wird eine Eingangsüberprüfung durchgeführt.

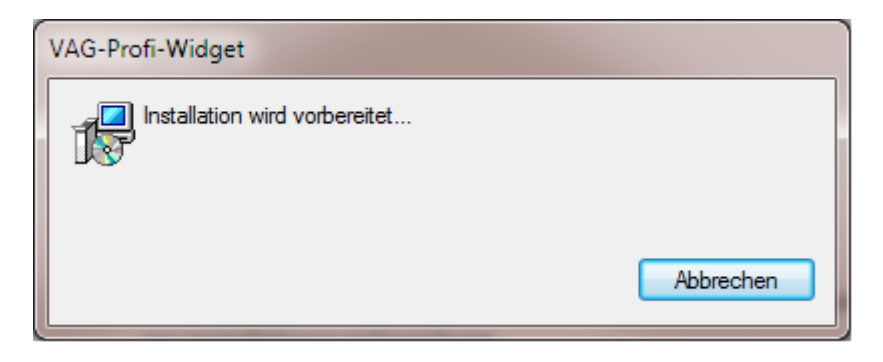

Abbildung 2.1: Installation wird vorbereitet

Da das Installationspaket eine Signatur der konzeptpark GmbH besitzt, muss dies im nächsten Fenster einmal für das MSI-Paket und einmal für das Installationsprogramm bestätigt werden. Im Hintergrund werden alle benötigten Informationen gesammelt und ausgewertet.

| 😗 Ben             | utzerkonte                                                                                                   | ensteuerung                                |                                                                                      |  |  |
|-------------------|----------------------------------------------------------------------------------------------------|--------------------------------------------|--------------------------------------------------------------------------------------|--|--|
| 2                 | Möchten Sie zulassen, dass Software auf diesem<br>Computer durch das folgende Programm aktualisiert<br>wird? |                                            |                                                                                      |  |  |
|                   |                                                                                                    | Programmname:<br>Verifizierter Herausgeber | ae80db.msi<br>: konzeptpark Ges. fuer<br>Softwareentwicklung u.<br>Netzwerktech. mbH |  |  |
| <b>v</b> <u>D</u> | etails anze                                                                                                  | eigen                                      | Ja Nein                                                                              |  |  |
|                   | Anzeigezeitpunkt für die Benachrichtigungen ändern                                                           |                                            |                                                                                      |  |  |

Abbildung 2.2: msi Signatur bestätigen

| VAG-Profi-Widget                                      |
|-------------------------------------------------------|
| Please wait while Windows configures VAG-Profi-Widget |
| Gathering required information                        |
| Cancel                                                |

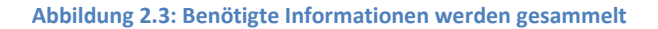

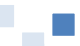

| 😗 Ber    | utzerkonte                                                                                                    | ensteuerung                                                   |                                                                                                    |                                | ×            |  |
|----------|----------------------------------------------------------------------------------------------------|---------------------------------------------------------------|----------------------------------------------------------------------------------------------------|--------------------------------|--------------|--|
| 2        | Möchten Sie zulassen, dass durch das folgende<br>Programm Änderungen an diesem Computer<br>vorgenommen werden? |                                                               |                                                                                                    |                                |              |  |
|          |                                                                                                    | Programmname:<br>Verifizierter Herausgeber:<br>Dateiursprung: | VAG-Profi-Widget<br>konzeptpark Ges. fu<br>Softwareentwicklun<br>Netzwerktech. mbH<br>Festplatte auf diesem | <b>er</b><br>Ig u.<br>Computer |              |  |
| <u>و</u> | <u>)</u> etails anze                                                                                           | igen                                                          | Ja                                                                                                    | <u>N</u> eir                   |              |  |
|          |                                                                                                    | Anzeigezeitpu                                                 | inkt für die Benachrich                                                                                     | itigungen äi                   | <u>ndern</u> |  |

Abbildung 2.4: VAG-Profi-Widget Signatur bestätigen

Die weitere Installation startet anschließend automatisch und Sie sehen den Begrüßungsbildschirm zur Installationsvorbereitung.

| 💻 VAG-Profi-Widget - InstallA | ware Wizard 📃 📼 🕱                                                               |  |  |
|-------------------------------|---------------------------------------------------------------------------------|--|--|
| <b></b>                       | Welcome to the InstallAware Wizard for<br>VAG-Profi-Widget                      |  |  |
|                               | The InstallAware Wizard will install VAG-Profi-Widget on your<br>computer.      |  |  |
|                               | WARNING: This program is protected by copyright law and international treaties. |  |  |
|                               | To continue, click Next.                                                        |  |  |
| InstallAware                  | < <u>B</u> ack <u>Next</u> Cancel                                               |  |  |

Abbildung 2.5: Begrüßungsbildschirm

Klicken Sie auf Next >

| 💻 VAG-Profi-Widget - InstallAware Wizard                            |                |                |        |
|---------------------------------------------------------------------|----------------|----------------|--------|
| License Agreement<br>Please carefully read the following license ag | reement.       |                | 5      |
|                                                                     | Magner 1       |                |        |
| VAG-From-Wigget mit zugenongem Datendienst de                       | r VAG Numberg. |                |        |
| ✓ I accept the terms of the license agreement                       |                |                |        |
| InstallAware                                                        | < <u>B</u> ack | <u>N</u> ext > | Cancel |

#### Abbildung 2.6: Lizenzvereinbarung

Sie müssen die Lizenzvereinbarung akzeptieren, damit die Schaltfläche **Next >** aktiviert wird und Sie die Installation fortsetzen können. Akzeptieren Sie also die Vereinbarung durch Klick in das entsprechende Optionsfeld und klicken Sie anschließend auf **Next >**, um das Entpacken der Installationsdateien zu bestätigen.

| KAG-Profi-Widget - InstallAware Wizard                                     |                       | • 33   |
|----------------------------------------------------------------------------|-----------------------|--------|
| <b>Destination Folder</b><br>Select folder where setup will install files. |                       | 5      |
| Install VAG-Profi-Widget to:                                               |                       |        |
| C:\Program Files (x86)\konzeptpark\VAG-Profi-Widget                        | Change                | ]      |
| Destination Folder<br>Required Disk Space:<br>Remaining Disk Space:        | 1,898 KB<br>51,141 MB | ]      |
| InstallAware < <u>B</u> ack                                                | <u>N</u> ext >        | Cancel |

Abbildung 2.7: Installationspfad eingeben

Passen Sie den vorgegebenen Pfad zum Entpacken der Installationsdateien ggf. Ihren Vorstellungen entsprechend an. Klicken Sie dann auf **Next >**, daraufhin werden die Dateien in das ausgewählte Verzeichnis entpackt.

| 📕 VAG-Profi-Widget - InstallA | ware Wizard                                                                             |           |         |
|-------------------------------|-----------------------------------------------------------------------------------------|-----------|---------|
| <b>o</b>                      | Completing the Install/<br>VAG-Profi-Widget                                             | Aware Wiz | ard for |
|                               | The InstallAware Wizard is now ready to configure<br>VAG-Profi-Widget on this computer. |           |         |
|                               | - Click Next to begin configuration                                                     |           |         |
|                               | - Click Back to change settings                                                         |           |         |
|                               | - Click Cancel to exit                                                                  |           |         |
| InstallAware                  | < <u>B</u> ack                                                                          | Next >    | Cancel  |

Abbildung 2.8: Bereit für die Installation

Die für die Installation benötigten Angaben sind nun vollständig.

Falls Sie bestimmte Angaben nochmals korrigieren wollen, betätigen Sie < **Back**, anderenfalls starten Sie den Installationsprozess durch Klick auf **Next** >.

Das folgende Fenster zeigt Ihnen den Installationsfortschritt.

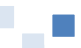

| 🔲 VAG-Profi-V             | Vidget - InstallAware Wizard                                       |                    |                |         |
|---------------------------|--------------------------------------------------------------------|--------------------|----------------|---------|
| Installing \<br>The progr | <pre>/AG-Profi-Widget am features you selected are bein</pre>      | g configured.      |                | 5       |
| 12                        | Please wait while the InstallAwa<br>This may take several minutes. | re Wizard install: | s VAG-Profi-\  | Vidget. |
|                           | Status:                                                            |                    |                |         |
|                           |                                                                    |                    |                |         |
|                           |                                                                    |                    |                |         |
|                           |                                                                    |                    |                |         |
| InstallAware              |                                                                    | < <u>B</u> ack     | <u>N</u> ext > | Cancel  |

Abbildung 2.9: Installationsfortschritt

Nachdem die Installation vollständig ist, erhalten Sie eine entsprechende Meldung:

| 💻 VAG-Profi-Widget - InstallA | ware Wizard 🔲 🗖 🛛 🕱                                                              |
|-------------------------------|----------------------------------------------------------------------------------|
| <b>S</b>                      | Completing the InstallAware Wizard for<br>VAG-Profi-Widget                       |
|                               | You have successfully completed the InstallAware Wizard for<br>VAG-Profi-Widget. |
|                               | V Sun VAG-Profi-Widget now                                                       |
|                               | To close this wizard, click Finish.                                              |
| InstallAware                  | < Back Finish Cancel                                                             |

Abbildung 2.10: Installation vollständig

Klicken Sie auf **Finish**, um den Installationsassistenten zu beenden. Bei der Neuinstallation bitte den Hacken aus **"Run VAG-Profi\_Widget now"** entfernen, damit im nächsten Schritt die benötigten Konfigurationen durchgeführt werden können.

Das VAG Profi-Widget ist nun installiert, bitte beachten Sie die notwendigen Konfigurationen im nächsten Kapitel.

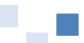

# 2.3 Deinstallation

Sie können das VAG Profi-Widget jederzeit über die Windows-Systemsteuerung im Bereich SOFTWARE oder über die betreffende Deinstallations-Verknüpfung im System-Startmenü deinstallieren.

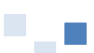

# 3 Konfiguration und Einrichtung

# 3.1 Konfiguration des Profi-Widget

Unter **Start -> Alle Programme -> VAG-Profi-Widget** befindet sich das **ProfiWidgetVAG.ConfigTool** um das Programm VAG-Profi-Widget zu konfigurieren. Im Auslieferungszustand wird bereits eine Standard-Konfiguration mit ausgeliefert. Wird dieses Programm gestartet, lädt es die installierte Konfigurationsdatei und fügt alle vorhandenen Daten in das Konfigurationsprogramm ein.

Im Reiter **Haltestelle** werden die entsprechenden Daten für die darzustellende Haltestelle eingetragen:

| Feldname       | Standard Wert            | Beschreibung                                                                                           |
|----------------|--------------------------|----------------------------------------------------------------------------------------------------|
| VGN-Nummer     | doku-z                   | Kennung der Haltestelle, Eingabe unterstützt<br>die VAG-Kennung (DOKU-Z) und die VGN-<br>Kennung (464) |
| Verkehrsmittel | Bus/Tram/UBahn aktiviert | Verkehrsmittel, die angezeigt werden sollen.                                                           |
| Fußweg         | 0                        | Einstellbarer Zeitraum für den Fußweg zur<br>Haltestelle und damit anzuzeigenden<br>Abfahrtzeiten.     |
| Vorschauzeit   | 60                       | Einstellbarere Vorschauzeitraum in Minuten                                                             |

| VAG Profi-Widget     | Einstellungen                                          |                                       | ×     |
|----------------------|--------------------------------------------------------|---------------------------------------|-------|
| Datei                |                                                        |                                       | Hilfe |
| i 🕑 📄 💾              |                                                        |                                       |       |
| Haltestelle Display  |                                                        |                                       |       |
| VGN-Nummer           | doku-z                                                 |                                       |       |
| Verkehrsmittel       | <ul><li>✓ Bus</li><li>✓ Tram</li><li>✓ UBahn</li></ul> |                                       |       |
| Fußweg               | 0                                                      | Minuten                               |       |
| Vorschauzeit         | 60                                                     | Minuten                               |       |
|                      |                                                        |                                       |       |
|                      |                                                        |                                       |       |
|                      |                                                        |                                       |       |
|                      |                                                        |                                       |       |
|                      |                                                        |                                       |       |
| Datei 'C:\ProgramDat | a\konzeptpark\VAG-Profi-V                              | Vidget\WidgetSettings.config' geladen |       |

#### Abbildung 3.1: VAG Profi-Widget - Einstellungen zur Haltestelle

#### Im Reiter **Display** werden die entsprechenden Daten für das Display eingetragen:

| Feldname | Standard Wert             | Beschreibung                        |
|----------|---------------------------|-------------------------------------|
| Titel    | Abfahrten am Doku-Zentrum | Text, der als Überschrift angezeigt |

|                     |                                                             | wird.                                                                                                    |
|---------------------|-------------------------------------------------------------|----------------------------------------------------------------------------------------------------|
| Zeilenanzahl        | 11                                                          | Anzahl der angezeigten Abfahrten                                                                                                    |
| Rückfallebene 1     | Bitte beachten Sie die<br>ausgehängten Fahrpläne (1)        | Fallback Text des Abfahrtsmonitors.<br>Wird angezeigt, wenn die<br>Rückfallebene 1 aktiviert, und kein<br>Fallback Text übermittelt wurde.                                                                                                    |
| Rückfallebene 2     | Bitte beachten Sie die<br>ausgehängten Fahrpläne (2)        | Fallback Text des Abfahrtsmonitors.<br>Wird angezeigt, wenn die<br>Rückfallebene 2 aktiviert, und kein<br>Fallback Text übermittelt wurde.                                                                                                    |
| Rückfallebene 3     | Bitte beachten Sie die<br>ausgehängten Fahrpläne (3)        | Fallback Text des Abfahrtsmonitors.<br>Wird angezeigt, wenn die<br>Rückfallebene 3 aktiviert, und kein<br>Fallback Text übermittelt wurde. Wird<br>auch angezeigt, wenn keine Daten<br>vorhanden sind oder die Übermittlung<br>der Daten zu lange zurückliegt. |
| Content Verzeichnis | %ALLUSERSPROFILE%\konzeptpark\<br>VAG-Profi-Widget\Content\ | Der Pfad, an dem die Bilder für die<br>Werbung gespeichert sind.                                                                                                    |

| WC4 VAG Profi-Widget Eins | stellungen                                                 | <b>-X</b> |
|---------------------------|------------------------------------------------------------|-----------|
| Datei                     |                                                            | Hilfe     |
| 0 📄 💾                     |                                                            |           |
| Haltestelle Display       |                                                            |           |
| Titel                     | Abfahrten am Doku-Zentrum                                  |           |
| Zeilenanzahl              | 11                                                         |           |
| Rückfallebene 1           | Bitte beachten Sie die ausgehängten Fahrpläne (1)          |           |
| Rückfallebene 2           | Bitte beachten Sie die ausgehängten Fahrpläne (2)          |           |
| Rückfallebene 3           | Bitte beachten Sie die ausgehängten Fahrpläne (3)          |           |
| Content Verzeichnis       | %ALLUSERSPROFILE%\konzeptpark\VAG-Profi-Widget\Content\    |           |
|                           |                                                            |           |
|                           |                                                            |           |
|                           |                                                            |           |
|                           |                                                            |           |
|                           |                                                            |           |
|                           |                                                            |           |
| Datei 'C:\ProgramData\ko  | onzeptpark\VAG-Profi-Widget\WidgetSettings.config' geladen | :         |

Abbildung 3.2: VAG Profi-Widget – Einstellungen zur Anzeige

### 3.1.1 Manuelles Bearbeiten des Content

Um den Content für das VAG Profi-Widget anzulegen bzw. zu aktualisieren, muss über das Konfigurationsprogramm **ProfiWidgetVAG.ConfigTool** auf dem Reiter **Display** das **Content** 

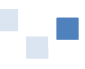

**Verzeichnis** kopiert werden *(Standard: %ALLUSERSPROFILE%\konzeptpark\VAG-Profi-Widget\Content\).* In das Feld **Programme/Dateien durchsuchen** im **Startmenü** diesen kopierten Pfad einfügen und mit Return bestätigen. Darauf hin öffnet Windows den eingegeben Pfad im Dateiexplorer. Damit ist sicher gestellt, dass das korrekte Content Verzeichnis geöffnet wird. In diesem Ordner können nun alle benötigten Content Dateien abgelegt bzw. gelöscht werden.

# 3.2 Einrichtung des automatischen Start des Profi-Widget

Das Profi-Widget soll in einem sogenannten KIOSK Modus betrieben werden. Hierzu ist es erforderlich, dass eine zum einen eine automatische Anmeldung eines Benutzers sowie das Starten des Anzeigeprogrammes des Profi-Widgets erfolgt.

### 3.2.1 Automatische Benutzeranmeldung

Falls auf dem System mehrere Benutzer vorhanden sind muss eine automatische Anmeldung bei Systemstart erfolgen.

#### Autologin mit einem lokalen Benutzer

Klicken Sie auf das Startsymbol und geben Sie *netplwiz.exe* ein. Klicken Sie auf *netplwiz* in der Liste der gefundenen Programme. Nach dem Betätigen öffnet sich ein Fenster in dem die vorhandenen Benutzerkonten aufgelistet sind.

Dann markieren Sie den Benutzernamen, der automatisch angemeldet werden soll und entfernen Sie das Häkchen aus *Benutzer müssen Benutzernamen und Kennwort eingeben*.

| Benutzerkonten                                                                     | 2                                                                                                    |
|------------------------------------------------------------------------------------|----------------------------------------------------------------------------------------------------|
| Benutzer Erweitert                                                                 |                                                                                                    |
| Verwenden Sie die unten s<br>auf den Computer zu gest<br>Kennwörter oder andere Ei | tehende Liste, um Benutzern den Zugriff<br>atten bzw. zu verweigern und um<br>instellungen zu ändern. |
| 🔲 Ben <u>u</u> tzer müssen Benutzername                                            | n und Kennwort eingeben                                                                               |
| Benutzer dieses <u>C</u> omputers:                                                 |                                                                                                    |
| Benutzername                                                                       | Gruppe                                                                                                |
| sysadmin 😽                                                                         | Administratoren; Benutzer                                                                             |
| 📲 vagwidget                                                                        | Benutzer                                                                                              |
| Hinzufi                                                                            | igen Entfernen Eigenschaften                                                                          |
|                                                                                    |                                                                                                    |
| Klicken Sie auf "Kennwo<br>"vagwidget" zu ändern.                                  | ort zurücksetzen", um das Kennwort für                                                                |
|                                                                                    | Fenumorczninickseizen                                                                                 |
|                                                                                    | OK Abbrechen Übernehmen                                                                               |

Abbildung 3.3: Deaktivieren des Punktes - Benutzer müssen Benutzernamen und Kennwort eingeben

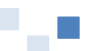

Nach einem Klick auf Übernehmen öffnet sich das Fenster *Automatische Anmeldung* in dem man nun für das gewählte Benutzerkonto das Passwort eingeben muss.

| Automati | ische Anmeldun                                     | g 🛛 🗶                                                                                                    |
|----------|----------------------------------------------------|----------------------------------------------------------------------------------------------------|
| <b>9</b> | Sie können den<br>Benutzernamen<br>Geben Sie einer | Computer so einrichten, dass Benutzer weder<br>noch Kennwort für die Anmeldung eingeben müssen.<br>n Benutzer für eine automatische Anmeldung an: |
| Benutze  | rname:                                             | vagwidget                                                                                                    |
| Kennwo   | rt:                                                | •••••                                                                                                    |
| Kennwo   | rt bestätigen:                                     | ••••••                                                                                                    |
|          |                                                    | OK Abbrechen                                                                                                    |

Über Ok die Fenster jeweils wieder verlassen und fertig eingerichtet ist das Autologin, also die automatische Anmeldung unter Windows 7.

Das Autologin funktioniert allerdings nicht, wenn der Windows 7 PC an einer Domäne anmelden muss. Abhilfe schafft hier das Tool *Autologin*<sup>1</sup> von Microsoft.

#### Autologin mit einem Domänen-Benutzer

| Autologon - | Sysinternals    | ×       |
|-------------|-----------------|---------|
| Username:   | vagwidget       | Enable  |
| Domain:     | Profi-Widget-PC | Disable |
| Password:   |                 |         |
|             |                 | About   |

Das Programm muss nicht installiert werden, sondern man entpackt einfach die Zip-Datei und startet die darin enthaltene Autologon.exe mit einem Doppelklick. Wie man auf dem Screenshot sehen kann, gibt es nicht viel zu bedienen. Man gibt lediglich den Benutzername und Passwort ein und kann mit dem Button Enable die Automatische Anmeldung einschalten oder mit Disable auch wieder ausschalten.

Selbst verständlich funktioniert das Tool auch bei der Anmeldung mit einem lokalen Benutzerkonto.

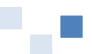

<sup>&</sup>lt;sup>1</sup> Download unter: <u>http://technet.microsoft.com/de-de/sysinternals/bb963905</u>

### 3.2.3 Automatischer Start des VAG Profi-Widget Anzeigeprogramm

Damit das Anzeigeprogramm des Profi-Widget automatisch gestartet wird, müssen Sie unter **Start -> Systemsteuerung -> Verwaltung** die **Aufgabenplanung** öffnen oder direkt **taskschd.msc** in die Befehlszeile des Starmenüs eingeben.

Mit Rechtsklick auf den Eintrag **Aufgabenplanungsbibliothek** öffnet sich dann der Einstellungsdialog und **Aufgabe erstellen...** muss bestätigt werden.

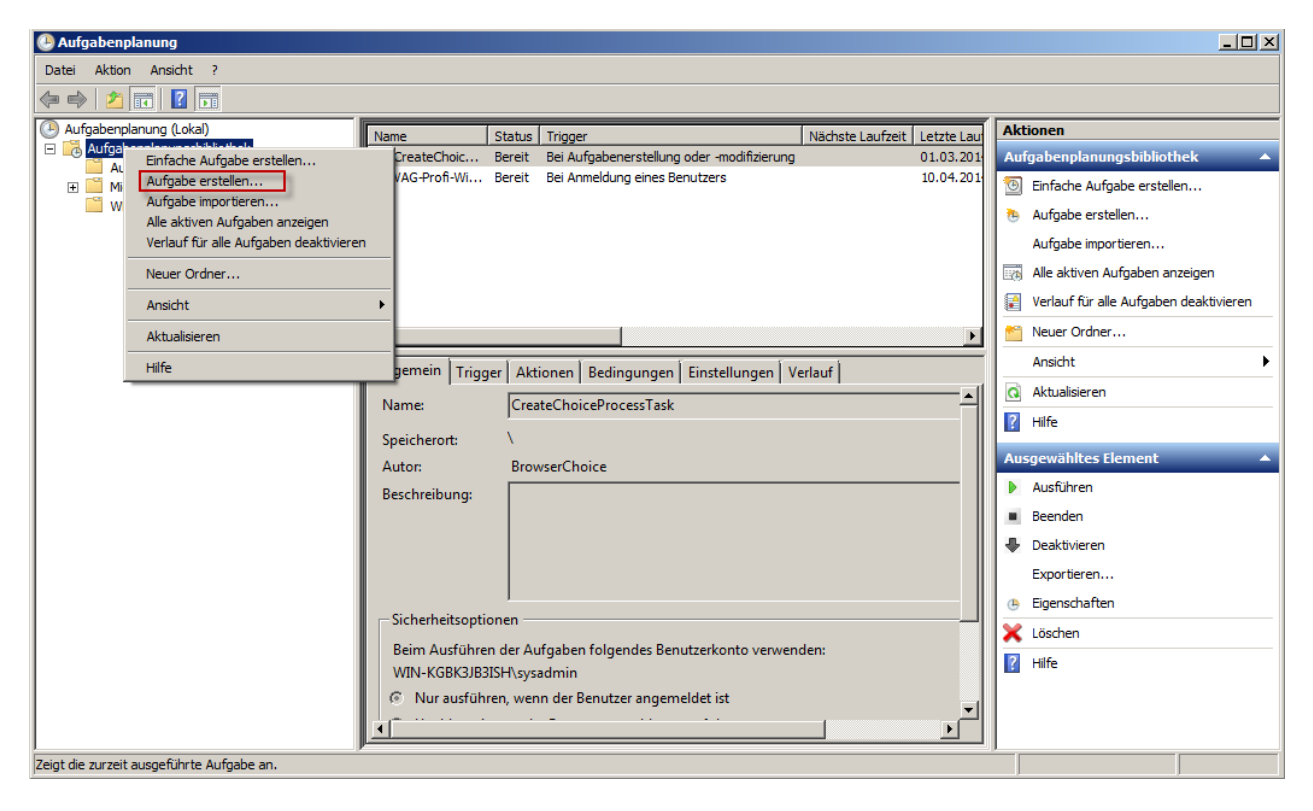

Abbildung 3.4: Aufgabenplanung unter Windows 7

Im folgenden Dialog wird dann die erforderliche Aufgabe angelegt.

Im ersten Reiter **Allgemein** den Namen **VAG-Profi-Widget-Starter** eintragen und einen entsprechenden Text in die Beschreibung einfügen. Bei den übrigen Einstellungen werden die Standardwerte beibehalten.

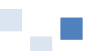

| ( | Eigenschaften von VAG-Profi-Widget | Starter (Lokaler Computer)          | ×                           | ] |
|---|------------------------------------|-------------------------------------|-----------------------------|---|
|   | Allgemein Trigger Aktionen Bedin   | gungen Einstellungen Verlauf        |                             |   |
|   | Name: VAG-Profi-Widget-            | Starter                             |                             |   |
|   | Speicherort: \                     |                                     |                             |   |
|   | Autor: WIN-KGBK3JB3IS              | H\sysadmin                          |                             | I |
|   | Beschreibung: VAG-Profi-Widget-    | Starter                             |                             |   |
|   |                                    |                                     |                             |   |
| 1 |                                    |                                     |                             | l |
|   | Sicherheitsontionen                |                                     |                             | ļ |
|   | Beim Ausführen der Aufgaben folge  | ndes Benutzerkonto verwenden:       |                             | l |
|   | WIN-KGBK3JB3ISH\sysadmin           |                                     | Benutzer oder Gruppe ändern | l |
|   | Nur ausführen, wenn der Benutze    | er angemeldet ist                   |                             | l |
|   | O Unabhängig von der Benutzeran    | meldung ausführen                   |                             | l |
|   | Kennwort nicht speichern. Die      | e Aufgabe greift nur auf lokale Com | nputerressourcen zu.        | l |
|   | Mit höchsten Privilegien ausführe  | n                                   |                             |   |
|   | Ausgeblendet Konfigurieren für     | Windows Vista™, Windows Serv        | ver™ 2008 💌                 |   |
|   |                                    |                                     | OK Abbrechen                |   |

#### Abbildung 3.5: Allgemeine Ansicht

Im Reiter **Trigger** wird nun ein neuer Trigger über das Klicken auf **Neu...** angelegt.

| Eigenschaften von VA   | G-Profi-Widget-Starter (Lokaler Computer)           |                     |
|------------------------|-----------------------------------------------------|---------------------|
| llgemein Trigger       | Aktionen Bedingungen Einstellungen Verlauf          |                     |
| Beim Erstellen einer A | ufgaben können Sie die Bedingungen angeben, die die | e Aufgabe auslösen. |
|                        |                                                     |                     |
| Trigger                | Details                                             | Status              |
| Bei Anmeldung          | Bei Anmeldung eines Benutzers                       | Aktiviert           |
|                        |                                                     |                     |
|                        |                                                     |                     |
|                        |                                                     |                     |
|                        |                                                     |                     |
|                        |                                                     |                     |
|                        |                                                     |                     |
|                        |                                                     |                     |
|                        |                                                     |                     |
|                        |                                                     |                     |
|                        |                                                     |                     |
|                        |                                                     |                     |
|                        |                                                     |                     |
| Neu Bea                | ırbeiten Löschen                                    |                     |
|                        |                                                     | OK Abbrechen        |

#### Abbildung 3.6: Trigger Ansicht

Aufgabe starten muss auf **Bei Anmeldung** geändert werden. Alle anderen Einstellungen behalten die Standardwerte. Anschließend den neuen Trigger mit **OK** speichern.

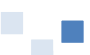

| iger bearbeiten                                                                                                    |                                                  |                                                                              | 2 |
|----------------------------------------------------------------------------------------------------|--------------------------------------------------|------------------------------------------------------------------------------|---|
| ufgabe starten: Bei Anmeldung                                                                                                    | •                                                |                                                                              |   |
| Einstellungen                                                                                                    |                                                  |                                                                              |   |
| <ul> <li>Jeder Benutzer</li> </ul>                                                                                                    |                                                  |                                                                              |   |
| Bestimmter Benutzer: WIN-KGBK3JB3ISH\s                                                                                                    | /sadmin                                          | Benutzer ändern,                                                             |   |
|                                                                                                    |                                                  |                                                                              |   |
|                                                                                                    |                                                  |                                                                              |   |
|                                                                                                    |                                                  |                                                                              |   |
| Erweiterte Einstellungen                                                                                                    |                                                  |                                                                              |   |
| Erweiterte Einstellungen                                                                                                    |                                                  |                                                                              |   |
| Erweiterte Einstellungen<br>Verzögern für: 15 Minuten 💌<br>Wiederholen jede: 1 Stunde 💌                                                                                                    | für die                                          | e Dauer von: 1 Tag                                                           | Y |
| Erweiterte Einstellungen Verzögern für: 15 Minuten Wiederholen jede: 1 Stunde Alle ausgeführten Aufgaben am Ende                                                                                                    | für die<br>der Wiederholungsdau                  | e Dauer von: 1 Tag<br>er beenden                                             | Y |
| Erweiterte Einstellungen<br>Verzögern für: 15 Minuten V<br>Wiederholen jede: 1 Stunde V<br>Alle ausgeführten Aufgaben am Ende<br>Aufgabe beenden nach: 3 Tage                                                                 | für die<br>der Wiederholungsdau                  | e Dauer von: 1 Tag<br>er beenden                                             | Y |
| Erweiterte Einstellungen<br>Verzögern für: 15 Minuten V<br>Wiederholen jede: 1 Stunde V<br>Alle ausgeführten Aufgaben am Ende<br>Aufgabe beenden nach: 3 Tage<br>Aktivieren: 24.04.2014 12:46:56                              | für die<br>der Wiederholungsdau<br>I Zeitzonenüb | e Dauer von: 1 Tag<br>er beenden<br>ergreifende Synch.                       | Y |
| Erweiterte Einstellungen<br>Verzögern für: 15 Minuten<br>Wiederholen jede: 1 Stunde<br>Alle ausgeführten Aufgaben am Ende<br>Aufgabe beenden nach: 3 Tage<br>Aktivieren: 24.04.2014 12:46:56<br>Ablaufen: 24.04.2015 12:46:56 | für die<br>der Wiederholungsdau                  | e Dauer von: 1 Tag<br>er beenden<br>ergreifende Synch.<br>ergreifende Synch. | Y |

#### Abbildung 3.7: Neuer Trigger anlegen

Im Reiter Aktionen wird nun eine neue Aufgabe über einen Klick auf Neu... angelegt.

| С | Eigenschaf | ten von \  | VAG-Profi-\ | Vidget-Starter (Lokaler Computer)                            | >         |
|---|------------|------------|-------------|--------------------------------------------------------------|-----------|
|   | Allgemein  | Trigger    | Aktionen    | Bedingungen Einstellungen Verlauf                            |           |
|   | Beim Erst  | tellen ein | er Aufgabe  | müssen Sie die beim Start auszuführende Aufgabe angeben.     |           |
|   | Aktion     |            | Details     |                                                              |           |
| : | Program    | m starter  | n "C:\Prog  | am Files\konzeptpark\VAG-Profi-Widget\ProfiWidgetVAG.Display |           |
|   |            |            |             |                                                              | <b>^</b>  |
|   |            |            |             |                                                              |           |
|   |            |            |             |                                                              |           |
|   |            |            |             |                                                              |           |
|   |            |            |             |                                                              |           |
|   |            |            |             |                                                              |           |
|   |            |            |             |                                                              |           |
|   |            |            |             |                                                              |           |
|   | •          |            |             | ,, p                                                         | J         |
|   | Neu        | Be         | earbeiten   | Löschen                                                      |           |
|   |            |            |             | ОК                                                           | Abbrechen |

#### Abbildung 3.8: Aktionen Ansicht

Mit Klick auf **Durchsuchen...** öffnet sich ein Dialog zur Definition der Aktion, in diesem müssen Sie in den entsprechen Installationsordner wechseln (Standard: "C:\Program Files\konzeptpark\VAG-Profi-Widget"). Die Datei **ProfiWidgetVAG.Display.exe** markieren und mit Klick auf **Öffnen** wird der Dialog geschlossen.

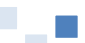

In das Feld **Starten in (optional):** nun den Programmpfad zusätzlich eintragen (*Standard: C:\Program Files\konzeptpark\VAG-Profi-Widget*) und mit **OK** speichern.

WICHTIG: Dieser Pfad wird nicht in Anführungszeichen gesetzt!

|                                                                      | x                       |  |  |  |  |  |  |  |
|----------------------------------------------------------------------|-------------------------|--|--|--|--|--|--|--|
| Geben Sie die Aktion an, die von der Aufgabe ausgeführt werden soll. |                         |  |  |  |  |  |  |  |
| <b>•</b>                                                             | _                       |  |  |  |  |  |  |  |
|                                                                      | 1                       |  |  |  |  |  |  |  |
|                                                                      |                         |  |  |  |  |  |  |  |
| Widget\Profi Durchsuchen                                             |                         |  |  |  |  |  |  |  |
|                                                                      |                         |  |  |  |  |  |  |  |
| C:\Program Files\konzep                                              |                         |  |  |  |  |  |  |  |
|                                                                      |                         |  |  |  |  |  |  |  |
|                                                                      |                         |  |  |  |  |  |  |  |
|                                                                      |                         |  |  |  |  |  |  |  |
|                                                                      |                         |  |  |  |  |  |  |  |
|                                                                      |                         |  |  |  |  |  |  |  |
|                                                                      |                         |  |  |  |  |  |  |  |
|                                                                      |                         |  |  |  |  |  |  |  |
| OK Abbrechen                                                         |                         |  |  |  |  |  |  |  |
|                                                                      | ausgeführt werden soll. |  |  |  |  |  |  |  |

Abbildung 3.9: Neue Aktion anlegen

Im Reiter **Bedingungen** muss die Auswahl **Beenden, wenn Computer in den Akkubetrieb wechselt** deaktiviert werden.

| gemein Trigger Aktionen Bedingungen Einstellungen Verlauf<br>Beben Sie die Bedingungen und Trigger an, die bestimmen, ob die Aufgabe ausgeführt werden soll. Di<br>uufgabe wird nicht ausgeführt, wenn eine der hier angegebenen Bedingungen nicht erfüllt ist.<br>eerlauf                                                                                                    | 3<br>7<br>7 |
|----------------------------------------------------------------------------------------------------|-------------|
| Beeben Sie die Bedingungen und Trigger an, die bestimmen, ob die Aufgabe ausgeführt werden soll. Di         Jufgabe wird nicht ausgeführt, wenn eine der hier angegebenen Bedingungen nicht erfüllt ist.         Beerlauf         Aufgabe nur starten, falls Computer im Leerlauf ist für:         Auf Leerlauf warten für:         I Stunde         Beenden, falls Computer aus dem Leerlauf reaktiviert wird         Neustart bei längerem Leerlauf         Aufgabe nur starten, falls Computer im Netzbetrieb ausgeführt wird         Beenden, wenn Computer in den Akkubetrieb wechselt         Computer zum Ausführen der Aufgabe reaktivieren         Ietzwerk         Nur starten, wenn folgende Netzwerkverbindung verfügbar ist: | *<br>       |
| Aufgabe nur starten, falls Computer im Leerlauf ist für:       10 Minuten         Aufgabe nur starten, falls Computer im Leerlauf ist für:       1 Stunde         Meustart bei längerem Leerlauf       1 Stunde         Neustart bei längerem Leerlauf       1 Stunde         Beenden, falls Computer im Netzbetrieb ausgeführt wird       1 Stunde         Beenden, wenn Computer im Netzbetrieb ausgeführt wird       1 Stunde         Beenden, wenn Computer im Netzbetrieb wechselt       1 Stunde         Computer zum Ausführen der Aufgabe reaktivieren       1 Stunde         Ietzwerk       1 Stunde         Nur starten, wenn folgende Netzwerkverbindung verfügbar ist:       1 Stunde                                         | -<br>-<br>- |
| Auf Leerlauf warten für: 1 Stunde                                                                                                    | -           |
| Beenden, falls Computer aus dem Leerlauf reaktiviert wird     Neustart bei längerem Leerlauf     Neustart bei längerem Leerlauf     Aufgabe nur starten, falls Computer im Netzbetrieb ausgeführt wird     Beenden, wenn Computer in den Akkubetrieb wechselt     Computer zum Ausführen der Aufgabe reaktivieren     letzwerk     Nur starten, wenn folgende Netzwerkverbindung verfügbar ist:     Alle Verbindungen                                                                                                    |             |
| Neustart bei längerem Leerlauf      nergie     Aufgabe nur starten, falls Computer im Netzbetrieb ausgeführt wird     Beenden, wenn Computer in den Akkubetrieb wechselt     Computer zum Ausführen der Aufgabe reaktivieren letzwerk     Nur starten, wenn folgende Netzwerkverbindung verfügbar ist:     Alle Verbindungen                                                                                                    |             |
| Aufgabe nur starten, falls Computer im Netzbetrieb ausgeführt wird  Beenden, wenn Computer in den Akkubetrieb wechselt  Computer zum Ausführen der Aufgabe reaktivieren  letzwerk  Nur starten, wenn folgende Netzwerkverbindung verfügbar ist:  Alle Verbindungen                                                                                                    | _           |
| Alle Verbindungen                                                                                                    |             |
| raio roibindangon                                                                                                    | -           |
|                                                                                                    | _           |
|                                                                                                    |             |
|                                                                                                    |             |
|                                                                                                    |             |
| OK Abbred                                                                                                    |             |

Abbildung 3.10: Bedingungen Ansicht

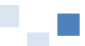

Im Reiter **Einstellungen** behalten alle Einstellungen ihren Standardwert und mit einem abschließenden Klick auf **OK**, wird die neue Aufgabe gespeichert und erscheint danach in der Aufgabenplanungsbibliothek.

| 🕒 Eigenschaften von VAG-Profi-Widget-Starter (Lokaler Computer)                      | × |  |  |  |  |  |  |  |
|--------------------------------------------------------------------------------------|---|--|--|--|--|--|--|--|
| Allgemein Trigger Aktionen Bedingungen Einstellungen Verlauf                         |   |  |  |  |  |  |  |  |
| Geben Sie weitere Einstellungen für das Verhalten der Aufgabe an.                    |   |  |  |  |  |  |  |  |
| Ausführung der Aufgabe bei Bedarf zulassen                                           |   |  |  |  |  |  |  |  |
| Aufgabe so schnell wie möglich nach einem verpassten Start ausführen                 |   |  |  |  |  |  |  |  |
| Falls Aufgabe scheitert, neu starten alle:                                           |   |  |  |  |  |  |  |  |
| Neustartversuche bis maximal: 3 Mai                                                  |   |  |  |  |  |  |  |  |
| Aufgabe beenden, falls sie länger ausgeführt wird als:                               |   |  |  |  |  |  |  |  |
| Beenden der aktiven Aufgabe erzwingen, falls sie auf Aufforderung nicht beendet wird |   |  |  |  |  |  |  |  |
| Falls keine weitere Ausführung geplant ist, Aufgabe löschen nach:                    |   |  |  |  |  |  |  |  |
| Folgende Regel anwenden, falls die Aufgabe bereits ausgeführt wird:                  |   |  |  |  |  |  |  |  |
| Keine neue Instanz starten                                                           |   |  |  |  |  |  |  |  |
| OK Abbrechen                                                                         |   |  |  |  |  |  |  |  |

Abbildung 3.11: Einstellungen Ansicht

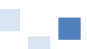